# Mobile App Installation Document

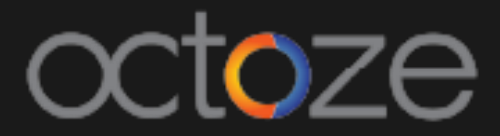

### **CAMU** Mobile App Installation

The following document will guide you through the installation of CAMU mobile app for staffs in the platforms Android and iOS.

Downloading the app from Google Play Store (For Android):

Please follow the below steps to download the mobile app for Android mobile phones and tablets.

1. Open the Google Play Store app

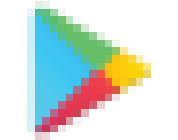

- 2. Search or browse for content "Camu Staff App"
- 3. Select an item.
- 4. Tap **Install** and follow the onscreen instructions to complete the download.

Once the app is downloaded, open the app and follow the below steps:

- 1. Tap the Settings option and enter the URL as <a href="http://camuerp.com">http://camuerp.com</a>
- 2. Enter your user name and password and tap on Sign in

### camû

Downloading the app from App Store (For iDevices):

Follow the below steps to download the CAMU mobile app for iDevices.

- 1. Open the App Store from your mobile
- 2. Search for the app "Camu Staff App"
- 3. Tap on "**GET**" button to download the app to your device.

Thank You.

## Camû